# 高速公路差异化收费系统

# 司机移动端操作手册 (1.0 版)

### 1. 平台登录: .

#### 手机端登录操作说明

打开微信在【发现】里找到小程序应用,打开【小程序】。

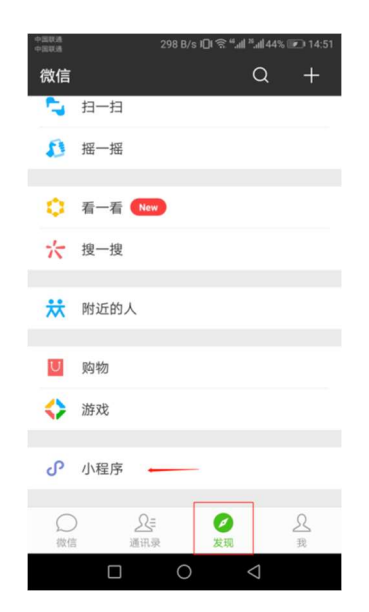

在搜索栏中输入【港口一码通】,找到一码通小程序。

| 中国联通<br>中国联通 | 1.                                 | 1 K/s IDI ₹     | £ <sup>44</sup> all <sup>28</sup> all 44% ⊯ 15: | 00 |
|--------------|------------------------------------|-----------------|-------------------------------------------------|----|
| く港口          | 一码通                                |                 | (                                               | 3  |
| 使用过的         | 小程序                                |                 |                                                 |    |
| 65           | 港口一码通<br>智能化管理,<br><sup>装卸搬运</sup> | <b>1</b><br>无纸化 | 运作                                              |    |
|              | 天津市雅诺                              |                 | 1个朋友最近使用过                                       | t  |
|              |                                    |                 |                                                 |    |
|              |                                    | $\bigcirc$      | 4                                               |    |

进入【港口一码通】手机客户端程序以后,小程序请求获取用户地理位置,点

击"允许"

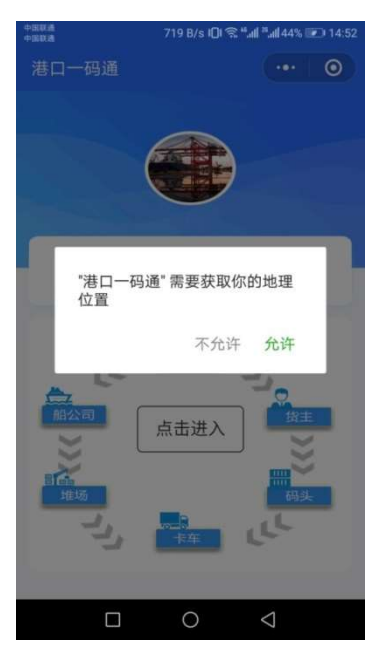

申请获取微信权限,点击"允许"

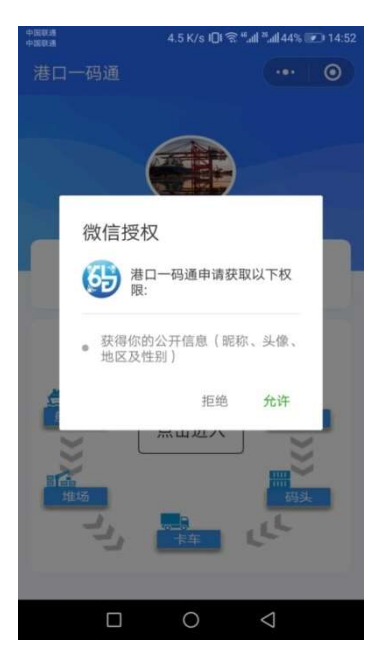

# 通过【点击进入】进入到功能模块

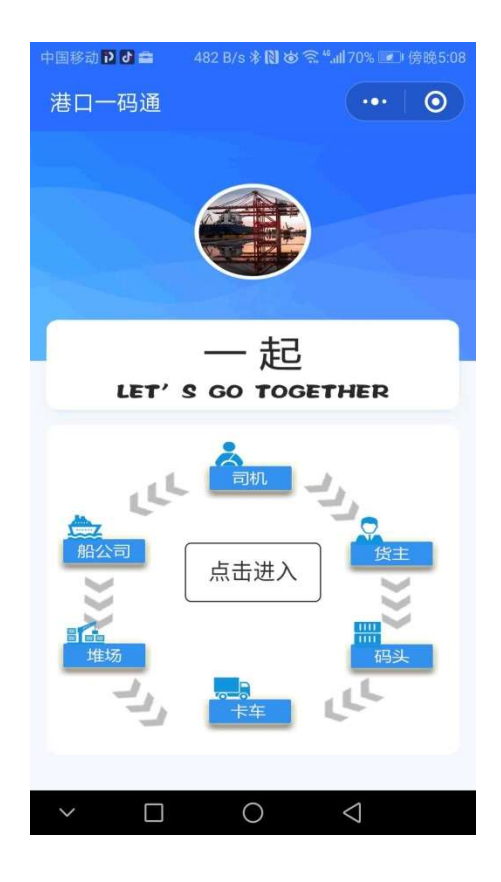

## 选中【司机】模块

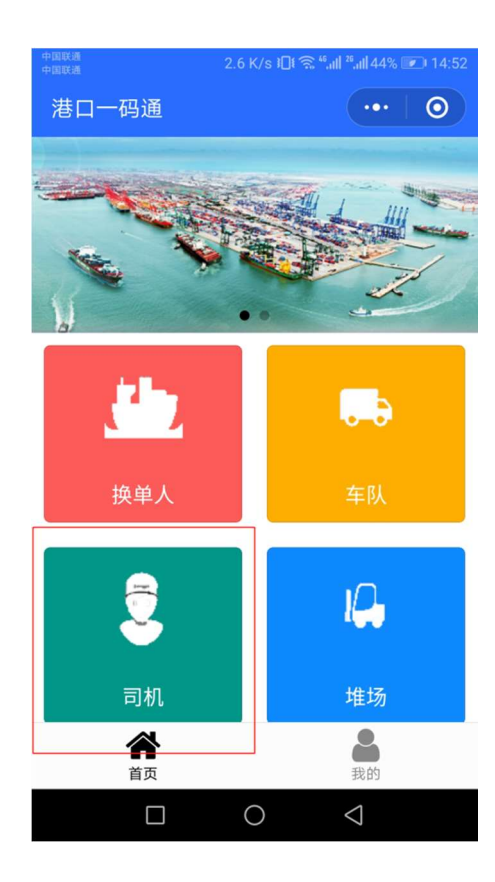

进行验证: 输入已在电商网注册过个人信息的姓名和手机号, 点击获取手机

验证码,收到验证码以后,输入验证码,点击"确定"。

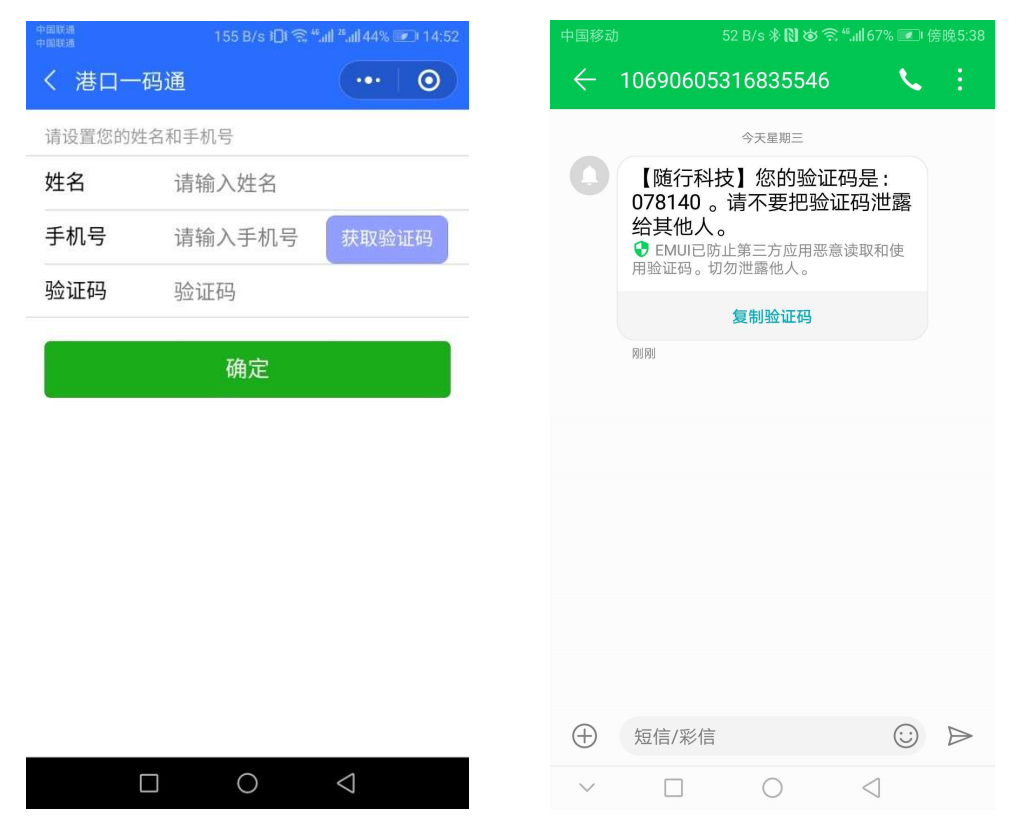

#### 2.操作说明:

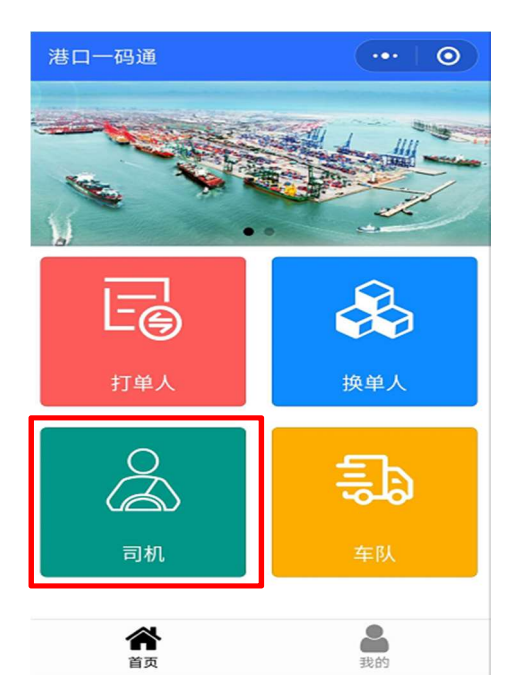

登陆后单击【司机】框进入查看

# 单击【我的高速】进行操作,查看相关高速优惠申请任务。

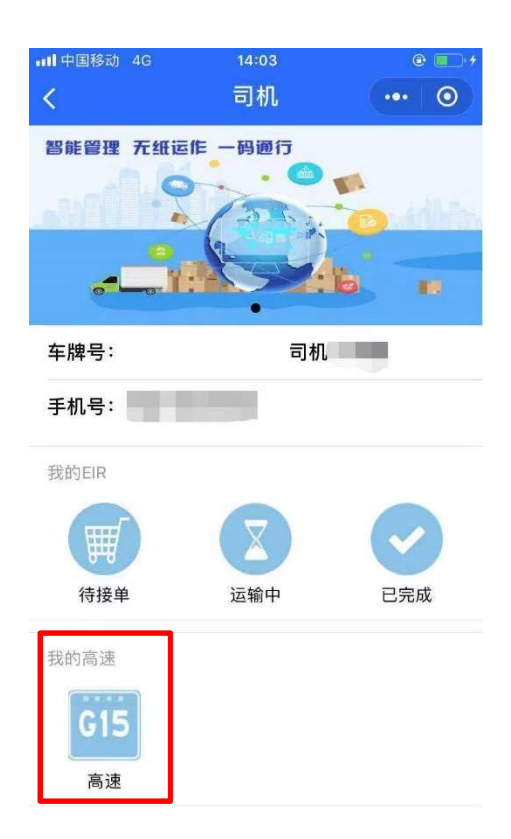

系统会弹出"使用须知"请逐条认真阅读,点击"同意"后进行下一步操作。

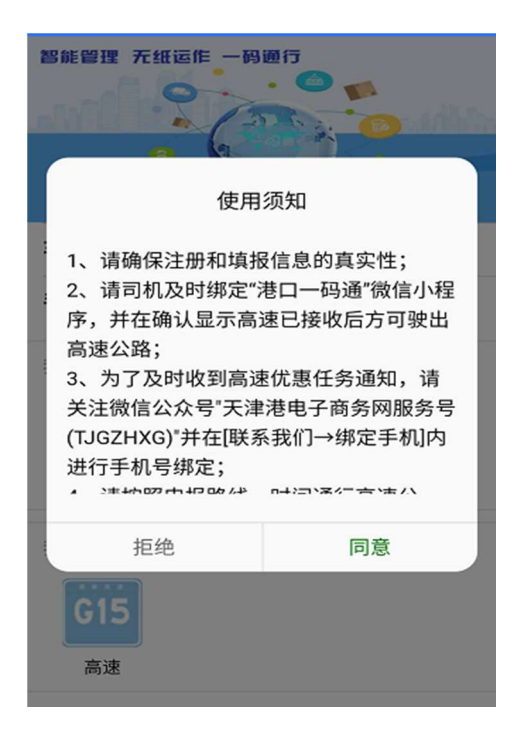

单击同意后,查看优惠任务:

| く港ローイ                                                                   | 冯通               | ••• 0       |  |  |
|-------------------------------------------------------------------------|------------------|-------------|--|--|
| 箱 号1:                                                                   | MAEU7654321      | 更改          |  |  |
| 箱 号2:                                                                   |                  |             |  |  |
| 高速入口:                                                                   | 京津塘S40/塘沽收       | 文费站         |  |  |
| 高速出口:                                                                   | 荣乌G18/杨柳青收       | <b>女费</b> 站 |  |  |
| 中转站:                                                                    | 塘沽西收费站           |             |  |  |
| 优惠时限:                                                                   | 2019-03-15 00-24 |             |  |  |
| 优惠折扣:                                                                   | 免费(以实际为准)        |             |  |  |
| 高速接收:                                                                   | 已接收              |             |  |  |
| 请确认箱号并在 <b>高速已接收</b> 后在优惠时限内按<br>照指定线路驶出高速,同时及时告知高速收费<br>人员优惠任务和确认是否享受! |                  |             |  |  |
| 本次优惠是否享受:                                                               |                  |             |  |  |
| 是                                                                       |                  | 否           |  |  |

注意事项:

1、在高速接收显示"已接收"后驶出高速,否则有可能无法优惠。

 2、在进口提箱和提空离港两种业务中,任务中所显示箱号必须与实际箱号一 致;如果实际提箱与申报不一致的,司机可以点击箱号后面的"更改"按钮进 行箱号修改。如果实际提箱与申报不一致,后期核查后会影响司机和车辆享 受优惠的资格。

| 中国移动 142 B/s              | ⊁】☆ 斋 "ள 30% 💌 傍晩6:13 |  |  |  |
|---------------------------|-----------------------|--|--|--|
| く港口一码通                    | ••• 0                 |  |  |  |
| 车牌号:京AKN972               | 类型:高速优惠               |  |  |  |
| 作业类型:出口提空                 |                       |  |  |  |
| 地 点:北京/北京                 | रके                   |  |  |  |
| 箱 号1: MAEU12              | 34567 更改              |  |  |  |
| 箱 号2:                     | _                     |  |  |  |
| <b>虐</b> 请输入更             | 改后箱号                  |  |  |  |
| <b>禧</b> 请输入箱号            |                       |  |  |  |
| 中<br>取消<br>仇云中可来: 2017-00 | 提交                    |  |  |  |
| 优惠折扣:免费                   |                       |  |  |  |
| 请告知高速收费人员优惠任务             |                       |  |  |  |
| 本次优惠是否享受:                 |                       |  |  |  |
| 是                         | 否                     |  |  |  |

【优惠任务完成后】

司机需要在该次优惠任务完成后,即驶出高速指定收费站后,确认该次优惠是 否完成。

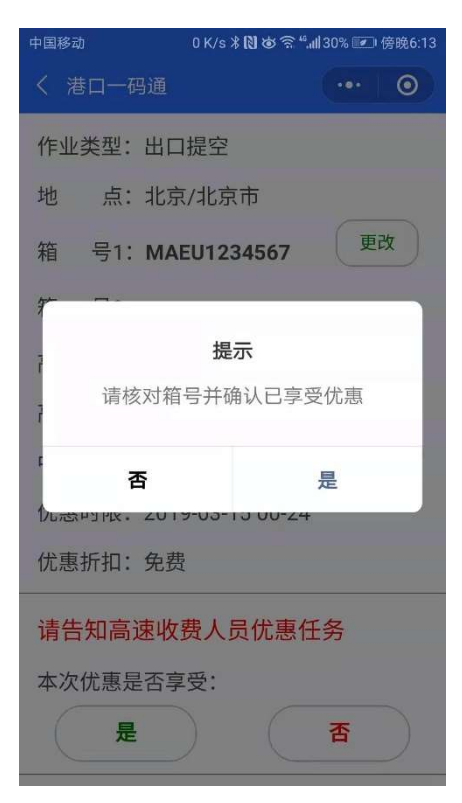

【选择"是"】: 司机成功享受优惠并确认, 该项任务从待享受任务中删除。

#### 【选择"否"】:需要司机选择未享受优惠原因。

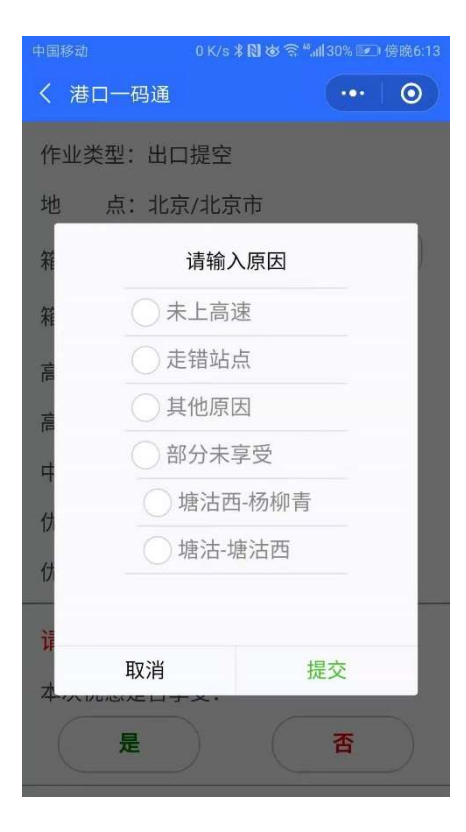

注意说明:安卓手机用户和苹果手机用户可以通过微信下拉找到【港口一码通】小程序,进行使用;安卓用户也可以通过将小程序添加到手机桌面,方便操作。

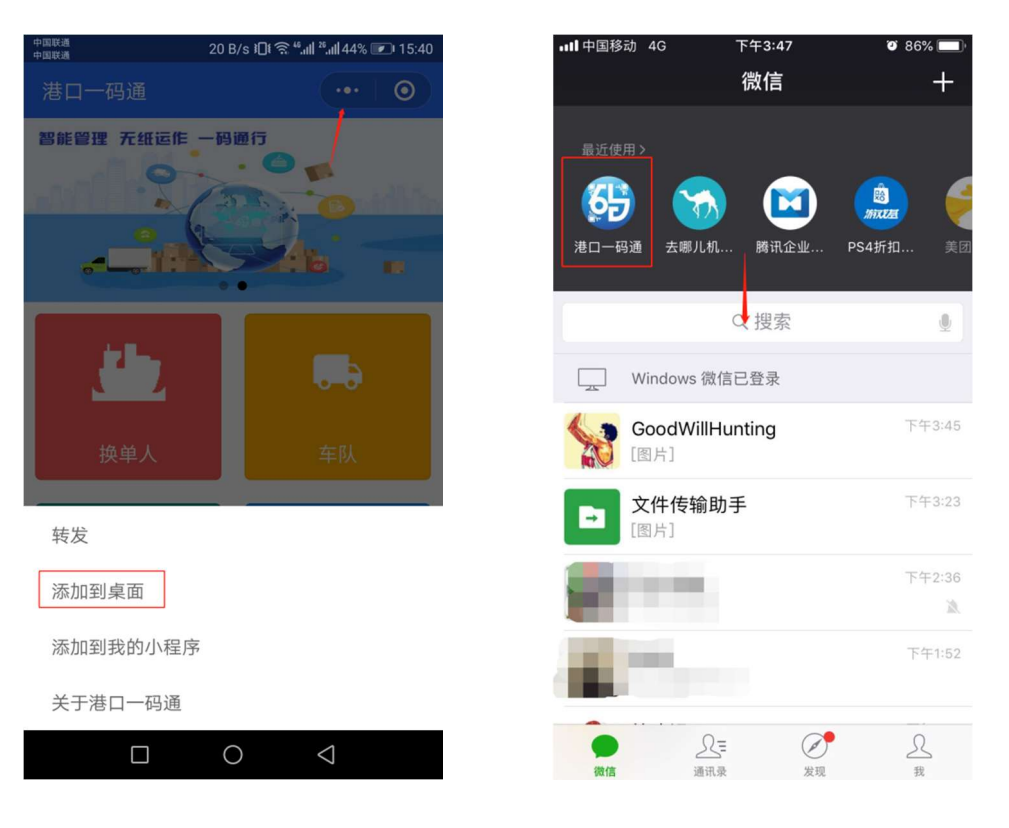

安卓手机客户端

苹果手机客户端

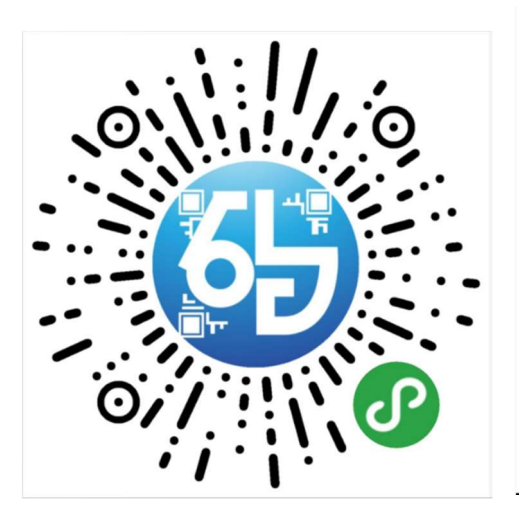

扫码获取小程序

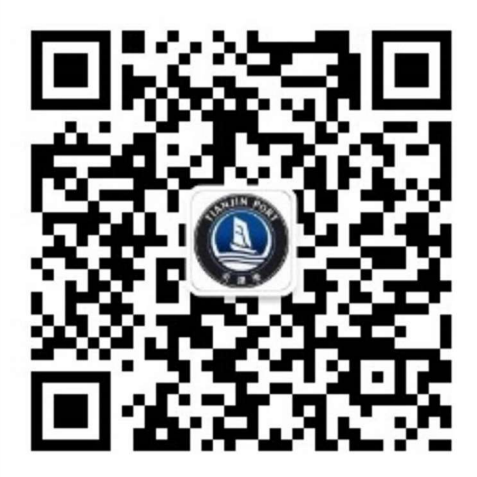

电子商务网微信服务号二维码